## PNM Overdrive

Contain information of fiction, nonfiction books and magazine

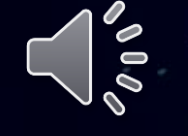

| Rb<br>Learn |                  | Username and Password:       Login to the Blackboard using your own account then click "Institution Page"         SEGi University & College Kota Damansara       X         SEGi Subang Jaya       X |                          |                                    | tion Page<br>L-Library                             |                          |
|-------------|------------------|----------------------------------------------------------------------------------------------------|--------------------------|------------------------------------|----------------------------------------------------|--------------------------|
| 創           | Institution Page | SEGi College Kushana<br>SEGi College Sarawak                                                                                                    |                          |                                    | ProQuest Education Journal with ERIC               |                          |
| 2           | Azeglio Marcio A | E-Library                                                                                                    |                          |                                    | ProQuest EBook Central                             |                          |
| €           | Activity Stream  | ProQuest Education Journal with ER                                                                                                    | lic                      | EbscoHost Dentistry & Oral Science | (Latest 2024) Emerald ICE Current eJournals Collec |                          |
|             | Courses          | ProQuest EBook Central                                                                                                    |                          | PNM overdrive                      | (Latest 2024) Emerald Management Core elournal     |                          |
| ጵ           | Organizations    | (Latest 2024) Emerald ICE Current e                                                                                                    | Journals Collection      | Guide to Access PNM Overdrive      | BMJ Case Reports                                   | Click "PNM<br>Overdrive" |
|             | Calendar         | (Latest 2024) Emerald Management                                                                                                    | : Core eJournal Database | Open Source                        | EbscoHost Dentistry & Oral States Sources          |                          |
| $\boxtimes$ | Messages         | BMJ Case Reports                                                                                                    |                          | Show All (22)                      | PNM overdrive                                      |                          |
| ₽,          | Grades           | Journal List                                                                                                    |                          |                                    | Guide to Access PNM Ove                            | rdrive                   |
| ľ           | Tools            | History of Photography                                                                                                    |                          | Journal of Curriculum Studies      |                                                    |                          |
| $\in$       | Sign Out         |                                                                                                    |                          |                                    | <u>Open Source</u>                                 |                          |

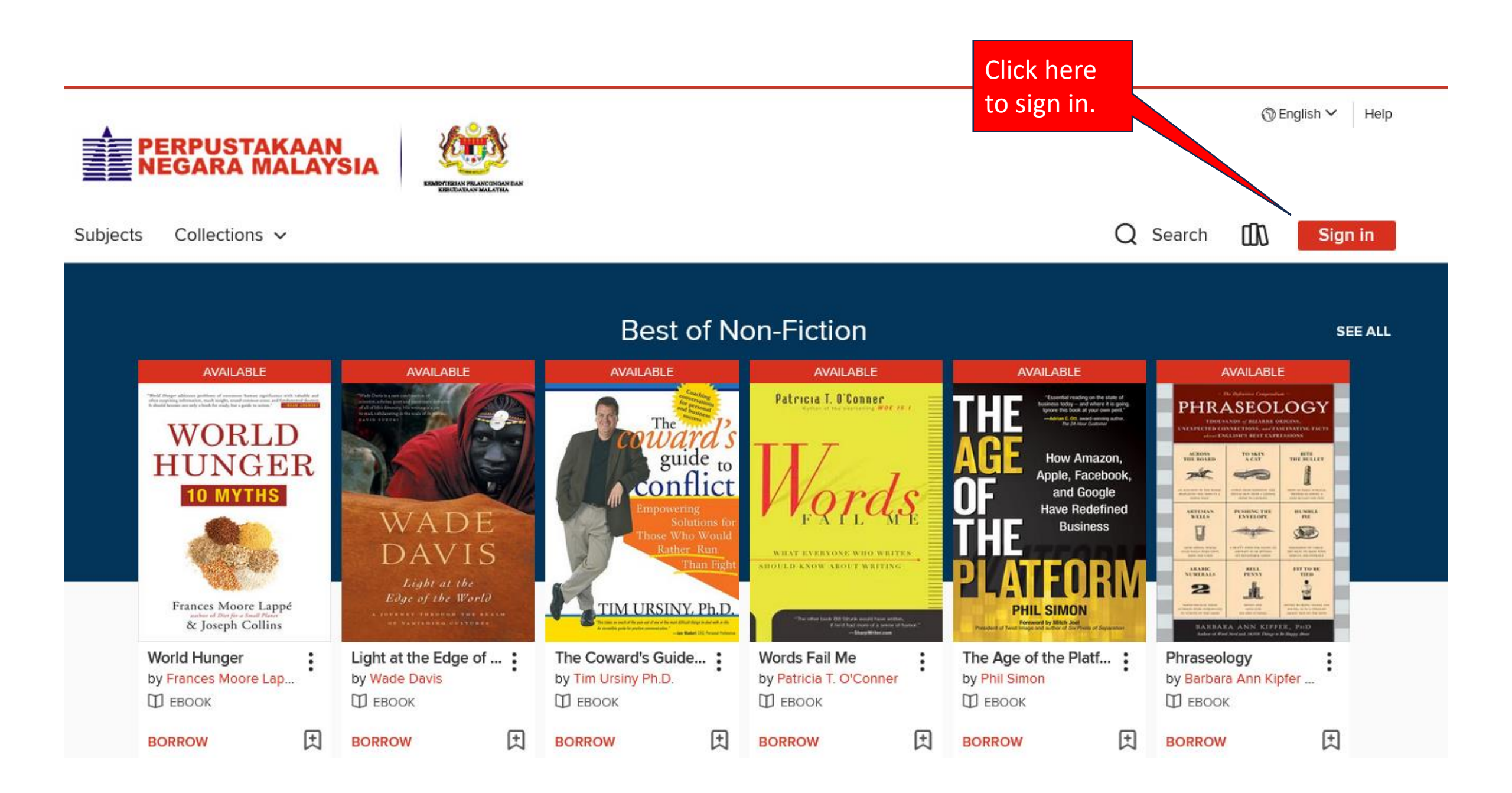

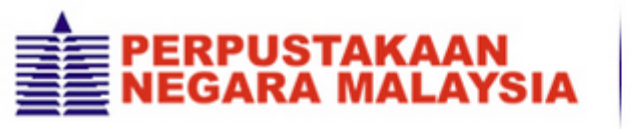

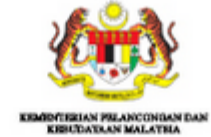

## Welcome!

Please sign in.

Select your library

Library card number

 $\sim$ 

1

Card Number

eb088

Sign in

- From the "Select your library" drop down, Select "Library Card Number".
- Please input a password
  between eb001 and eb999
  (choose any number) and sign in
  to the portal.

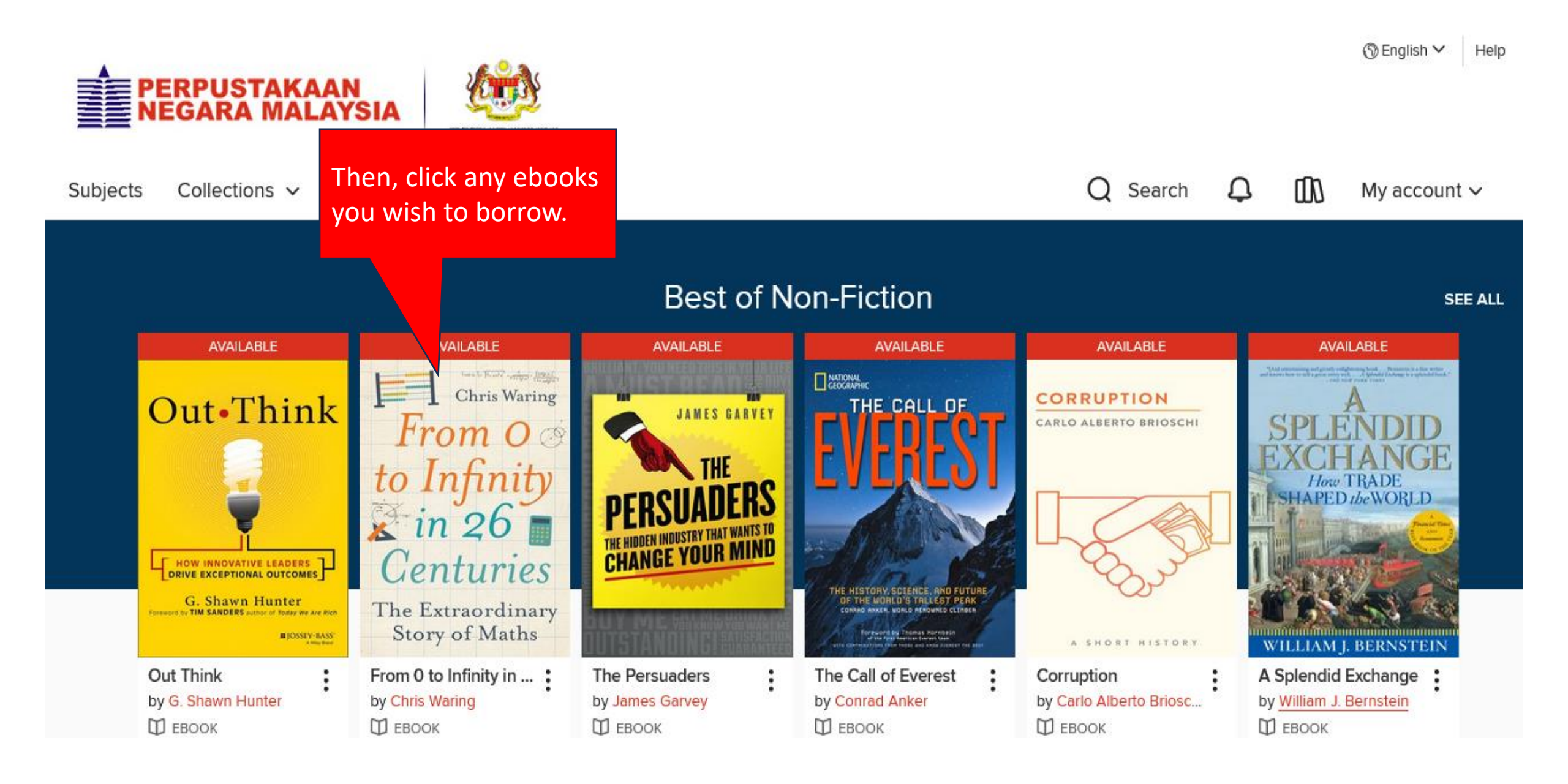

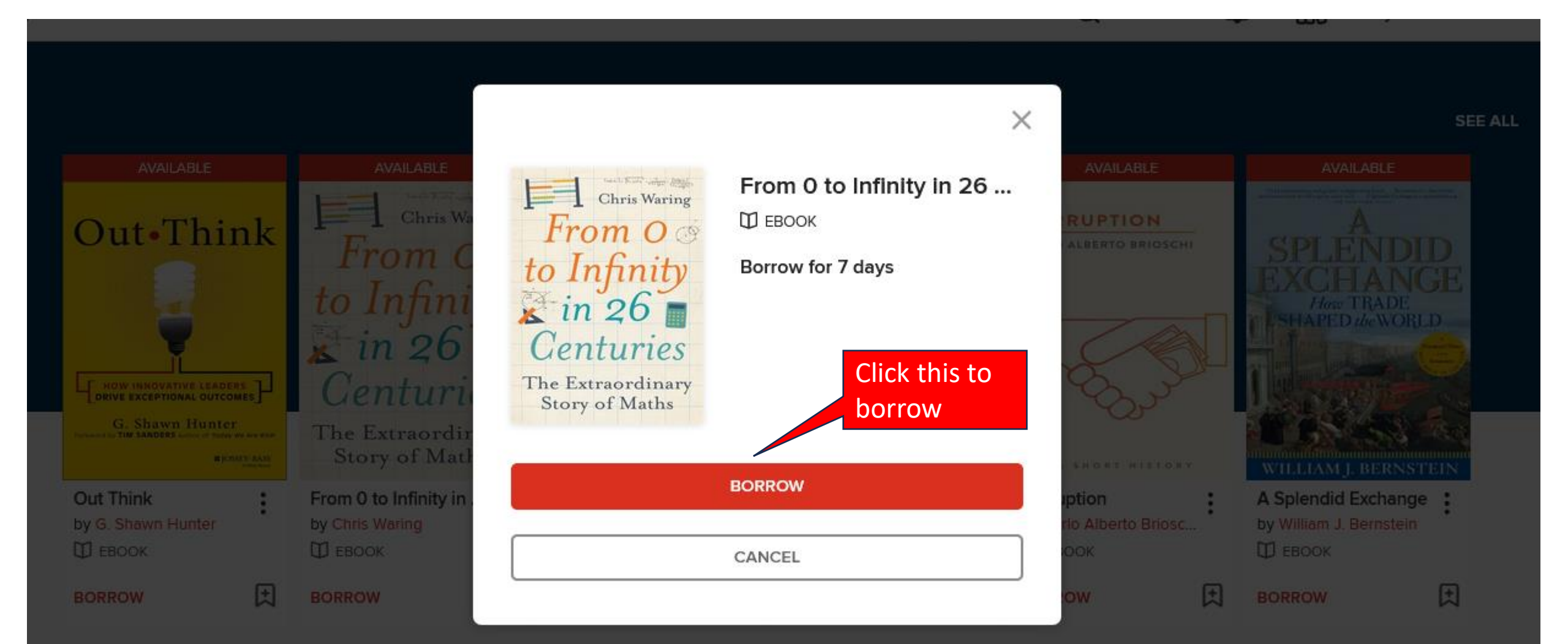

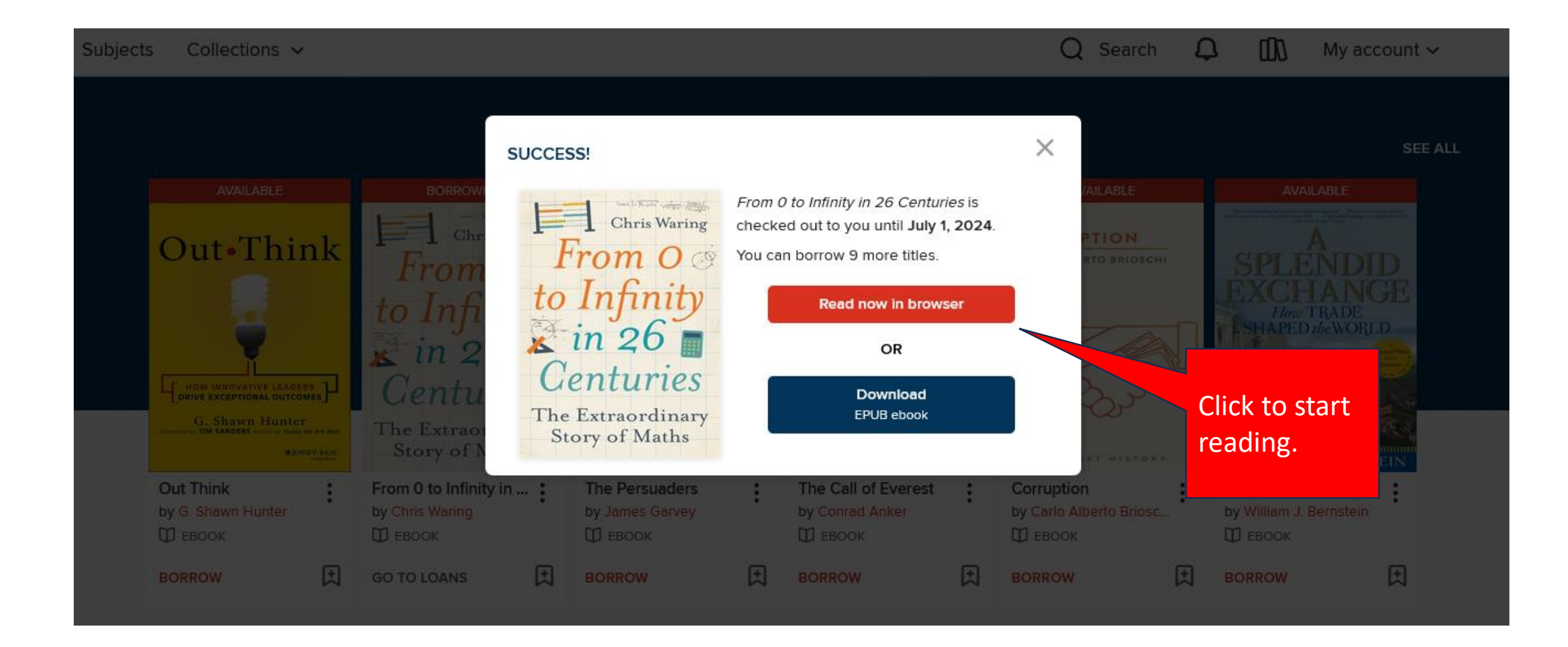

## <u>The Digital Age</u>

Modern Mathematics

The Future of Mathematics

<u>Bibliography</u>

<u>Index</u>

Click left or right to scroll to the next page. Enjoy reading!

## Introduction

There's no hiding from mathematics. It's a subject so rich and diverse that we use it to explain everything from the Big Bang to how to improve your chances in a game show. Maths too plays an integral role in everyday life. You might work in a technical profession that demands frequent numbercrunching, or you might only have to perform calculations when you're working out your accounts or comparing special offers on the Internet.

Maths is drummed into us from a young age. You have most likely received some degree of education in mathematics, probably up until the age of sixteen. You will have been taught arithmetic – how to perform calculations; geometry, which helps us to understand shape and space; and algebra, which allows us to solve problems without having to resort to trial and error.

You may be one of an increasing number of people who has studied mathematics to degree level, or beyond. In which case you may be

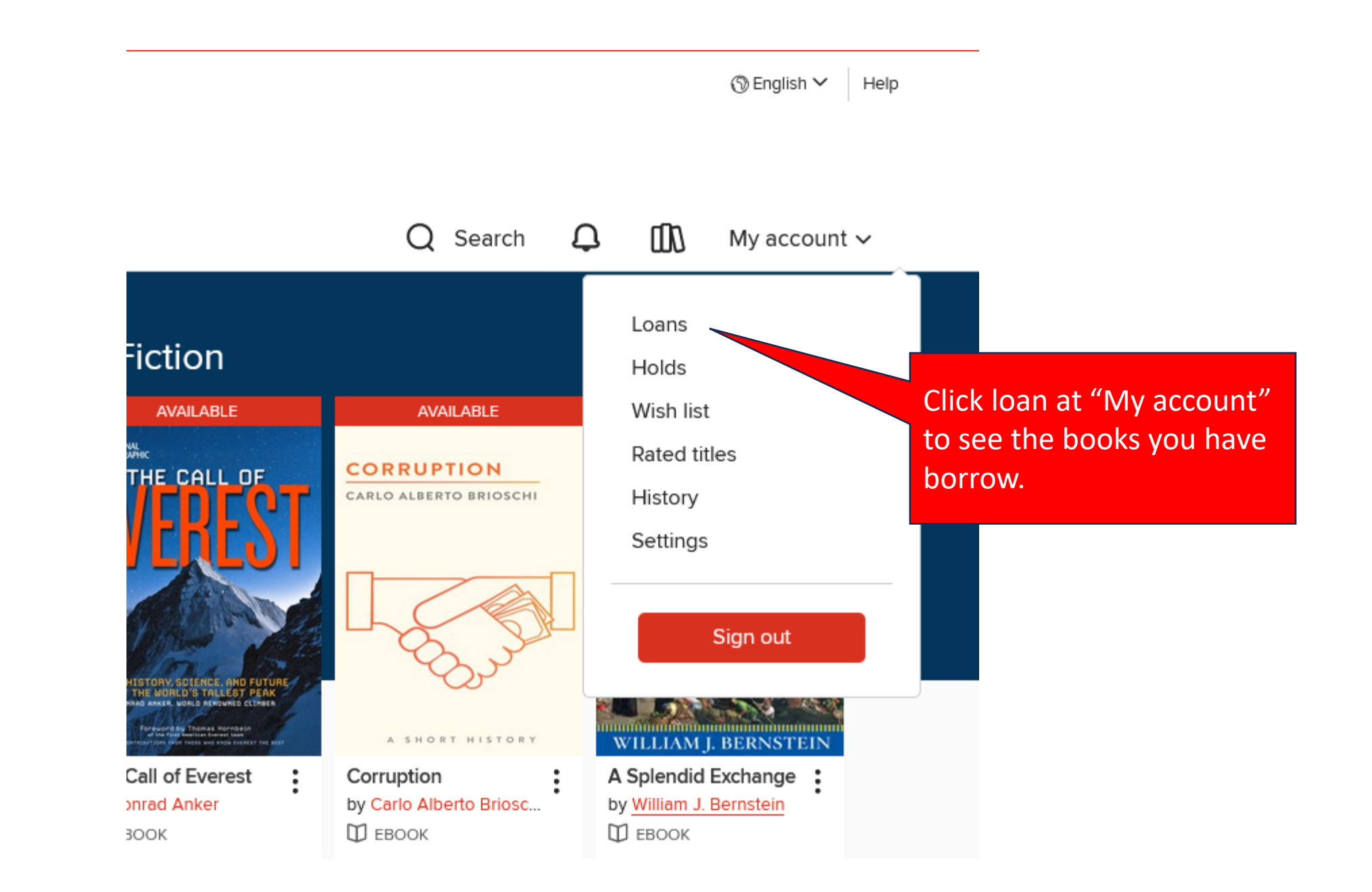

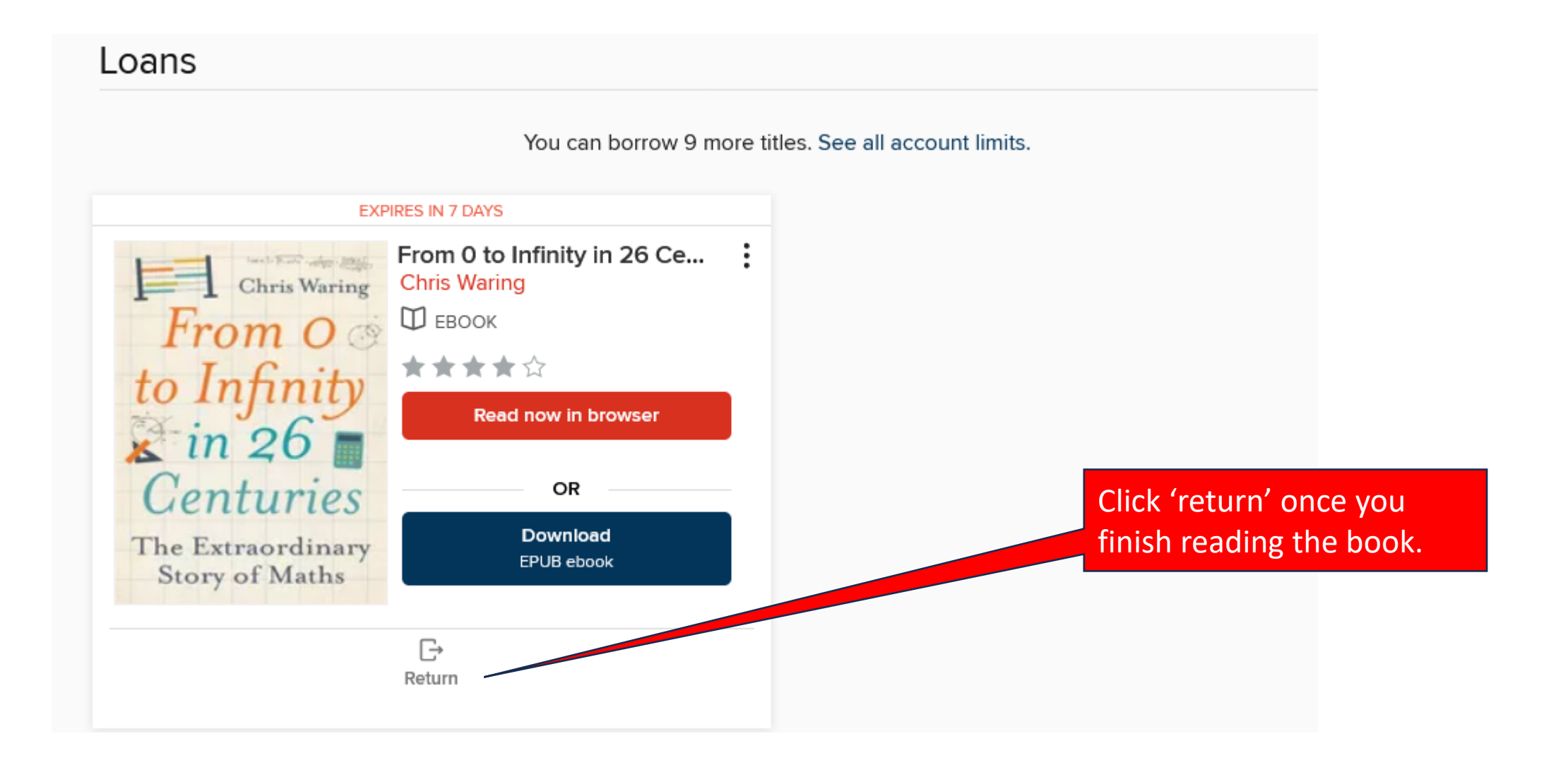